## Создание расчёта корректирования на покупку: возврат аванса

Общий порядок создания **Расчета корректирования на покупку** рассмотрен в отдельном файле **Создание расчета корректирования на покупку: общий порядок**. В данном файле рассматривается порядок создания расчета на проведение корректировок в случае возврата авансовых платежей (предоплаты) поставщиком.

Предоплата поставщику может проводиться в полной сумме стоимости товаров, работ, услуг, а также частично (аванс).

В случае перечисления полной суммы предоплаты поставщику частичный возврат такой предоплаты может возникать в следующих случаях:

• изменение цены приобретенных товаров, работ, услуг;

• изменение количества приобретенных товаров, работ, услуг.

Составление Расчета корректирования на покупку тогда проводится в следующем порядке:

при изменении цены - по коду 101. Изменение цены (файл Расчет корректирования на покупку: изменение цены)

при изменении количества - по коду 102. Изменение количества (файл Расчет корректирования на покупку: изменение количества).

В случае перечисления 100 процентов суммы предоплаты и ее полного возврата поставщиком, а также перечисление частичной суммы предоплаты (аванса) и возврата поставщиком полученной суммы Расчет корректирования на покупку проводится по коду 103.Возврат товара или авансовых платежей.

При стопроцентной предоплате и ее возвращении поставщиком корректировка проводится за счет полного аннулирования количества.

Аналогично проводится составление расчета на возвращение поставщиком частичной предоплаты. Особенностью в предварительно составленной налоговой накладной по частично перечисленной предоплате является отражение в графе 6 «Количество (объем)» дробного значения, что соответствует коэффициенту оплаты, например 0,25 (25% предоплаты) или 0,5 (50% предоплаты)и тому подобное.

## Версия 7.11.044

| опер доку                                                                    | мента                         | 76                                                                                                    |                                                   |                | 1             |                                            | от               | 01/03      | /2021          | 🛛 Дата   | регистр | рации:                                             | 01/03/2                    | 021 🛅           |
|------------------------------------------------------------------------------|-------------------------------|----------------------------------------------------------------------------------------------------|---------------------------------------------------|----------------|---------------|--------------------------------------------|------------------|------------|----------------|----------|---------|----------------------------------------------------|----------------------------|-----------------|
| іродавец:                                                                    |                               | 103                                                                                                    | TAT "                                             | Медса          | нчасть"       |                                            | _                |            |                |          |         |                                                    |                            | - /             |
| снование:                                                                    |                               | Договор                                                                                                  | *                                                 | N₽             | 0-15-00-05/   | /07/20                                     |                  |            |                | *        | т       | 05/0                                               | 7/2020                     |                 |
| орма расч                                                                    | етов:                         | Оплата з                                                                                                 | розрахун                                          | ковог          | о рахунку     |                                            |                  |            | ▲ ИНН 54874522 |          |         |                                                    |                            |                 |
| ид догово                                                                    | pa:                           |                                                                                                    |                                                   |                |               |                                            |                  |            |                | *        | Кредит  |                                                    |                            | 0.0             |
| алоговая і                                                                   | модель                        | . ПДВ нар                                                                                                | ПДВ н                                             | apaxo          | вується 209   | %                                          |                  |            |                | -        | СРПНДО  | C: 5454                                            | 154454                     |                 |
| алоговый                                                                     | креди                         | т:                                                                                                    |                                                   |                |               |                                            |                  |            |                | +        | Код:    |                                                    | 1                          |                 |
|                                                                              |                               |                                                                                                    | -                                                 |                |               |                                            | _                |            |                |          |         | Dare                                               |                            | Version         |
| индокуне                                                                     | <b>n</b> . <b>.</b> .         |                                                                                                    |                                                   | елект          | ронна пола    |                                            |                  |            |                |          | - T     | Faul                                               | • •                        | _ <b>3104</b> . |
| основание<br>Комер регис<br>Сводная                                          | (без Н,<br>страци<br>а        | дс):                                                                                                    | 356 /                                             | 3 21           |               | 01/03/202                                  | 1                |            |                | <b>•</b> | ]       | Кассовь                                            | ый метод                   | 1               |
| Основание<br>Юмер регис<br>Сводная<br>Расчет                                 | (без Н,<br>страци<br>а<br>Сг  | дс):                                                                                                    | 356 /<br>Учет                                     | 3 21<br>. onep | от<br>раций К | 01/03/2021                                 | 1<br>ание        |            |                | *        | ]       | Кассовь                                            | ый метод                   | 1               |
| Основание<br>Юмер регис<br>Сводная<br>Расчет<br>Номер                        | (без Н,<br>страци<br>а<br>Сг  | дс):                                                                                                    | 356 /                                             | 3 21           | от<br>раций Н | 01/03/2021<br>Корригирова<br>Ед.из         | 1<br>ание<br>Кол | <b>B</b> 0 |                | Суппа    | ]       | Кассовь                                            | ый метод<br>Ставка         | I<br>K( A       |
| Основание<br>Юмер регис<br>Сводная<br>Расчет<br>Номер                        | (без Н/<br>страци<br>а<br>Сг  | дС): нецификация Наименование Т Оренда прим                                                              | 356 /<br>Учет                                     | 3 21           | от            | 01/03/2021<br>Корригирова<br>Ед.из<br>Посл | 1<br>ание<br>Кол | <b>B</b> 0 | 0.50000        | Сутиа    | ]       | Кассовь                                            | ый метод<br>Ставка<br>20%  | 1<br>K: A       |
| Основание<br>Іомер регин<br>Сводная<br>Расчет<br>Номер<br>1                  | (6e3 H)<br>страци<br>а<br>Сг  | АС):<br>наименование<br>Т Оренда прим<br>Всего по разде<br>НАС по ставке                                 | 356 /<br>Учет<br>щень<br>лам I+III<br>20%         | 3 21<br>. onep | от<br>раций н | 01/03/202:<br>Сорригирова<br>Ед.из<br>Посл | 1<br>ание<br>Кол | <b>6</b> 0 | 0.50000        | Сутиа    | ]       | Кассовь<br>1000.00<br>1000.00<br>800.00            | ый метод<br>Ставка<br>20%  | 1<br>Kt A       |
| Основание<br>Комер реги<br>Сводная<br>Расчет<br>Номер                        | (6es H)<br>страци<br>а<br>Ст  | ас):<br>пецификация<br>Наименование<br>Т Оренда прим<br>Всего по разде<br>НДС по ставке<br>Общая сумма с | 356 /<br>Учет<br>щень<br>лам I+III<br>20%<br>НДС  | 3 21<br>. onep | L от          | 01/03/202:<br>Корригирова<br>Ед.из<br>Посл | 1<br>ание<br>Кол | <b>B</b> 0 | 0.50000        | Сутча    |         | Кассовь<br>1000.00<br>1000.00<br>800.00<br>1800.00 | они метод<br>Ставка<br>20% | 1<br>Kc A       |
| Основание<br>Іомер реги<br>Сводная<br>Расчет<br>Номер                        | (6es H),<br>страци<br>а<br>Сг | АС):<br>ни:<br>Наименование<br>Т Оренда прим<br>Всего по разде<br>НДС по ставке<br>Общая сумма с         | 356 /<br>Учет<br>іщень<br>лам I+III<br>20%<br>НДС | 3 21<br>. onep | от            | 01/03/2021<br>Корригирова<br>Ед.из<br>Посл | 1 ание           | <b>5</b> 0 | 0.50000        | Сууна    |         | Кассовь<br>1000.00<br>1000.00<br>800.00            | ой метод<br>Ставка<br>20%  | K ( ^           |
| Основание<br>Іомер регин<br>Сводная<br>Расчет<br>Номер<br>1<br>1<br>Строк: 4 | (6es H),<br>crpauu<br>a<br>Cr | АС):<br>пецификация<br>Наименование<br>Т Оренда прим<br>Всего по разде<br>НДС по ставке<br>Общая сумма с | 356 /<br>Учет<br>лам I+III<br>20%<br>НДС          | 3 21           | от            | 01/03/202:<br>Корригирова<br>Ед.из<br>Посл | 1 ание           | <b>5</b> 0 | 0.50000        | Сууна    |         | Кассовь<br>1000.00<br>1000.00<br>800.00<br>1800.00 | ой метод<br>Ставка<br>20%  |                 |

| Зведен і<br>Складе<br>Не підлі<br>(зазнаст | а податкова и акладиа<br>на на операц II звільнені від оподаткування<br>ягає наданню отримувачу (покупцю) з причин<br>гься відповідний тип причини) | м                                                      |                                                                           |                                                   |                                                                       |                     |                                  |             |                                                     |                             |                           | 2АТ ВЕРДЖЕНО<br>Наказ Минстерст<br>21 грудия 2015 р<br>(у редакції наказу<br>верескя 2016 рок | вафінансів України<br>року № 1307<br>/ Міністерствафінан<br>у № 163) | da Vegalier alg. 17                                       |
|--------------------------------------------|----------------------------------------------------------------------------------------------------|--------------------------------------------------------|---------------------------------------------------------------------------|---------------------------------------------------|-----------------------------------------------------------------------|---------------------|----------------------------------|-------------|-----------------------------------------------------|-----------------------------|---------------------------|-----------------------------------------------------------------------------------------------|----------------------------------------------------------------------|-----------------------------------------------------------|
|                                            |                                                                                                    |                                                        | пода                                                                      | ТКОВАН/                                           | АКЛАДНА                                                               | 0 1                 | 0 3 2<br>Дата склада             | 0           | 2 1                                                 | Порядко                     | еий номе                  | 3 5 6 / 3<br>p (1)                                                                            | ]                                                                    |                                                           |
| По                                         | стачальник (продавець)                                                                                                    |                                                        |                                                                           |                                                   |                                                                       | 0                   | гримувач (п                      | окуп        | юць)                                                |                             |                           |                                                                                               |                                                                      |                                                           |
| ПА                                         | • Т "Мед санчасть"                                                                                                    |                                                        |                                                                           |                                                   |                                                                       |                     |                                  | _           |                                                     |                             | _                         |                                                                                               |                                                                      |                                                           |
|                                            | (наименуваннот, призвище, ШИЛ, по-об<br>5 4 8 7 4 5 2 2<br>(наив(дуальний податковий номер) 0                                                       | 2 1 али фізич<br>2 1 али фізич                         | ног особи - підпри<br>6 7 8<br>Податковий ном<br>або серія та/аб          | исиця)<br>8 9 5 8<br>ерплатника п<br>5о номерпаст | 2 2<br>10,39716/9<br>10,97184                                         |                     | ()<br>1 0 0 0 ()<br>(Ндизідуальн | o 0<br>o 0  | луванно, прізвиц<br>0 0 0 0 0 0<br>одатковий номер) | 0                           | снаятыкое<br>(номе)       | р філій фізичної особ<br>р філій) Подати<br>або о                                             | и - нідприсиця)<br>овий номер платн<br>ерія та/або номер             | ика податку <sup>о</sup><br>пасторта4                     |
| Розділ                                     | 1 A                                                                                                    |                                                        |                                                                           |                                                   |                                                                       |                     |                                  |             |                                                     |                             |                           |                                                                                               |                                                                      |                                                           |
| 1                                          | Загальна сума коштів, що підлягають с                                                                                                    | сплаті з урахув                                        | анням ПДВ                                                                 |                                                   |                                                                       |                     |                                  |             |                                                     |                             |                           |                                                                                               |                                                                      | 4'800.00                                                  |
| 11                                         | Загальна сума податку на додану варт                                                                                                    | 1сть, в т.ч.:                                          |                                                                           |                                                   |                                                                       |                     |                                  |             |                                                     |                             |                           |                                                                                               |                                                                      | 800                                                       |
| 10                                         | загальна сума податку на додану варті                                                                                                    | сть за основн                                          | но ставкою                                                                |                                                   |                                                                       |                     |                                  |             |                                                     |                             |                           |                                                                                               |                                                                      | 800                                                       |
| IV                                         | загальна сума податку на додану варті                                                                                                    | сть за ставкок                                         | 7%                                                                        |                                                   |                                                                       |                     |                                  |             |                                                     |                             |                           |                                                                                               |                                                                      |                                                           |
| ٧                                          | Усього обсяги постачання за основно                                                                                                    | ю ставкою (ко,                                         | ц ставки 20)                                                              |                                                   |                                                                       |                     |                                  |             |                                                     |                             |                           |                                                                                               |                                                                      | 4'000.00                                                  |
| VI                                         | Усього обсяги по стачан ня за ставкою                                                                                                    | 7% (кодставки                                          | 17)                                                                       |                                                   |                                                                       |                     |                                  |             |                                                     |                             |                           |                                                                                               |                                                                      |                                                           |
| VII                                        | Усього обсяги постачання при експор                                                                                                    | ті товарів за ст                                       | авкою 0% (ко)                                                             | д ставки 90                                       | 1)                                                                    |                     |                                  |             |                                                     |                             |                           |                                                                                               |                                                                      |                                                           |
| MI                                         | Усього обсяги постачання на митній т                                                                                                    | әр иторії Україн                                       | и за ста вкою (                                                           | 1% (код ста<br>1% (код ста                        | вки 902)                                                              |                     |                                  |             |                                                     |                             |                           |                                                                                               |                                                                      |                                                           |
| IX                                         | Усього обсяги операцій, звіль нених в                                                                                                    | ід оподаткуван                                         | ня (код ставки                                                            | 4 903)                                            |                                                                       |                     |                                  |             |                                                     |                             |                           |                                                                                               |                                                                      |                                                           |
| X                                          | Дані щодо з воротньої (заставної) тари                                                                                                    |                                                        |                                                                           |                                                   |                                                                       |                     |                                  | _           |                                                     |                             |                           |                                                                                               |                                                                      |                                                           |
| ~                                          | 16                                                                                                    |                                                        |                                                                           |                                                   |                                                                       |                     |                                  |             |                                                     |                             |                           |                                                                                               |                                                                      |                                                           |
| Розділ                                     |                                                                                                    | 1                                                      | Код                                                                       |                                                   | Одиниця в<br>товару/пос                                               | иміру<br>спути      | (ODEM,<br>ODEM)                  |             | на постачання<br>одиниці<br>вару/послуги            | Код                         | Код                       | Обсяги<br>постачання (база<br>оподаткування)                                                  | Сума податку                                                         | Код виду<br>діяльності<br>сільськогос-                    |
| Розділ<br>Ne s/n                           | Опис (номенклатура) товарів іпослуг<br>продавця                                                                                                    | товарузгідно<br>з УКТ ЗЕД                              | ознака<br>Імпортовано<br>го товару <sup>6</sup>                           | послуги<br>згідно<br>дкпп                         | умовне<br>по значення<br>(українське)                                 | кад                 |                                  | yp          | без<br>сування ПДВ                                  | ставки                      | UUPPLA,                   | без урахування<br>ПДВ                                                                         | вартість                                                             | товаровиро-<br>Оника                                      |
| Розділ<br>Ne s/n<br>1                      | Опис (номенкла тура) товарів лослуг<br>продав ця<br>2                                                                                               | товару згідно<br>з УКТ ЗЕД<br>3.1                      | ознака<br>Імпортовано<br>го товару <sup>4</sup><br>3.2                    | послуги<br>згідно<br>дкпп<br>3.3                  | умовне<br>по значення<br>(українське)<br>4                            | код<br>5            | 6                                | yp          | без<br>кування ПДВ<br>7                             | ставки                      | пільпи <b>*</b><br>9      | без урахування<br>ПДВ<br>10                                                                   | вартість                                                             | товаровиро-<br>Оника<br>12                                |
| Розділ<br>Ne a/n<br>1                      | Опис (номенклатура) товарів/послуг<br>продавця<br>2<br>Сренда приміщень                                                                             | товару згідно<br>з УКТ ЗЕД<br>3.1                      | ознака<br>Імпортовано<br>го товару <sup>6</sup><br>3.2                    | послуги<br>згідно<br>дкпп<br>3.3                  | умовне<br>по значення<br>(українське)<br>4<br>Посл                    | кад<br>5            | 6<br>0.5                         | ур          | без<br>кування ПДВ<br>7<br>8000                     | ставки<br>8<br>20           | ылым,<br>Э                | без урахування<br>ПДВ<br>10<br>4'000.00                                                       | вартість<br>11<br>800.000000                                         | товаровиро-<br>Оника<br>12                                |
| Розд Iл<br>№ з/п<br>1<br>Сум               | Опис (номенклатура) товарів послуг<br>продавця<br>2<br>Оренда примицень<br>ми податку на додану ватртість, нарахован                                | товару згідно<br>з УКТ ЗЕД<br>3.1<br>I (сплачені) у зв | ознака<br>Імпортовано<br>го товару <sup>4</sup><br>3.2<br>'язку з постача | послуги<br>згідно<br>дкпп<br>3.3<br>нням товар    | умовне<br>позначення<br>(українське)<br>4<br>Посл<br>Ів/ послуг, зазі | код<br>5<br>начених | е<br>0.5<br>у ц.Э. нак тер       | ур<br>цній, | без<br>кування ПДВ<br>7<br>8000<br>визначені прав   | ставки<br>8<br>20<br>илъно, | пільпи*<br>9<br>відп овід | без урахування<br>ПДВ<br>10<br>41000.00<br>(ають сум Глодатко                                 | вартість<br>11<br>800.00000<br>рвих зобов'язан                       | подарського<br>товаровиро-<br>Оника<br>12<br>в продавця . |

Так при возвращении полной суммы предоплаты (аванса) от поставщика в подсистеме Бухгалтерский и налоговый учет / Книга покупок/продаж в модуле Расчет корректирования на покупку создается новый расчет. На закладке Спецификация выделить необходимую для корректировки строку. По клавиши Ins открывается окно Корректировка. В поле Причина из списка выбрать код 103. Возврат товара или авансовых платежей. Нажать кнопку ОК.

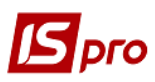

В окне **Корректировка** ниже в строке **Количество** в части **Отклонение** +/- указать количество, которое надлежит возврату, со знаком минус. Результат рассчитывается автоматически. Нажать кнопку **ОК**.

| Артикул           | 95    | Ста                 | вка НДС 20%          |             |           |
|-------------------|-------|---------------------|----------------------|-------------|-----------|
| Наименование      | Орен  | да приміщень        |                      |             | Атрибуты: |
| Дата корректир.   | 18/10 | 0/2021 🔛            |                      |             |           |
| Причина           | 103.0 | Товернення товару а | або авансових платеж | kib 💌       | 1.        |
|                   |       | В документе         | Отклонение +/-       | Результат   | 3.        |
| Количество в Посл | Ŧ     | 0.500000            | -500.000000          | -499.500000 | 4.        |
| Цена              |       | 8000.000000         | 0.000000             | 8000.000000 | 5.        |
| Сумма             |       | 4000.00             | -4000000.00          | -3996000.00 | 6.        |
| База налогообл.   |       | 4000.00             | -4000000.00          | -3996000.00 | 7.        |
|                   |       | 800.00              | -80000 00            | -799200.00  | 8.        |

В окне расчета на закладке Спецификация появились записи со знаком минус.

| 🖪 Расчет корректиро | вания на покуп | ку [0 - Документы | без журнала]     |                                    | _ 🗆 🔀        |
|---------------------|----------------|-------------------|------------------|------------------------------------|--------------|
| Документ Правка     | Вид Серви      | с Популярное      | ?                |                                    |              |
| ъ ზ С С 4к          | 🏚 🎼 🔳 🕯        | ፱ 🖽 🗗 🔻 🏓         | ₹ 🗆 🗠 🕈 🔞        |                                    |              |
| PACHET №            | 40             | 1                 | от 18/10/2021    | 🔝 Дата регистрация                 | 18/10/2021 🔛 |
| Контрагент:         | ПАТ "Медсанча  | асть"             |                  |                                    | <b>▲</b> Ø   |
| Код ИНН:            | 54874522       |                   | Код: 1           |                                    |              |
| Налоговый кредит:   |                |                   |                  |                                    | •            |
| Тип документа:      | PKE F          | РКЕ - електронний | розрахунок к 💌   | <b>*</b>                           | Расп. Уточн. |
| Номер регистрации:  | 652            | / 3 21 от         | 18/10/2021       | ересчитать                         | Сторнирующая |
| Документы           | Спецификация   | я                 |                  |                                    |              |
| ▼ Наименование      |                | ▼ Ставка ▼        | Отклонение ст-ти | <ul> <li>Отклонение НДС</li> </ul> |              |
| 1 Оренда приміще    | нь             | 20%               | -4000            | 000.00                             | -800000.00   |

Формирование бухгалтерских проводок. Для формирования бухгалтерских проводок необходимо сделать следующие действия:

1 На панели инструментов выбрать иконку ДТ/КТ синего цвета.

| 🖪 Расчет ко | 🖪 Расчет корректирования на покупку [0 - Документы без журнала] 📃 🔳 🔀 |                   |  |  |  |  |  |  |  |  |  |  |
|-------------|-----------------------------------------------------------------------|-------------------|--|--|--|--|--|--|--|--|--|--|
| Документ    | Документ Правка Вид Сервис Популярное ?                               |                   |  |  |  |  |  |  |  |  |  |  |
| ъ ላን 🔁      | 🗅 🐠 🍁 🖷 📳                                                             | ▦ ⓓ ▾ ◪ ▯ ៲ ⋈ ★ ❷ |  |  |  |  |  |  |  |  |  |  |

2 В окне Ввод/Модификация проводок по документу в поле Типовая операция выбрать из списка операций необходимую типовую операцию, а именно Корректировка налогового кредита по НДС.

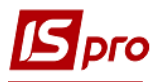

|                                |                                  | кация про                                     | водок по                  | о докум                     | енту          |            |               |         |               | _ C        | ב ב |
|--------------------------------|----------------------------------|-----------------------------------------------|---------------------------|-----------------------------|---------------|------------|---------------|---------|---------------|------------|-----|
| еестр                          | Вид                              | Сервис                                        | Популя                    | рное                        | ?             |            |               |         |               |            |     |
|                                |                                  | ຽ 🔳                                           | т. "т                     | X E                         | · M           | * 0        |               |         |               |            |     |
| окумент                        | т: Н                             | КрПок                                         |                           | Номе                        | p:            | 40         |               |         | от: 18/       | 10/2021    |     |
| алюта[                         | Kypc]:                           | ГРН Гр                                        | ивня                      |                             |               |            |               | - 1.00  | 000000        |            |     |
| умма:                          |                                  | -400000                                       | 00.00                     |                             |               | <b>IPH</b> | -4000000.     | 000000  |               |            |     |
| держа                          | ние:                             | I                                             |                           |                             |               |            | I             |         |               |            |     |
| повая                          | операци                          | ıя: <b>2</b>                                  |                           | 1                           | Кориг         | ування по  | одаткового кр | 💽 да    | ата операции: | 18/10/2021 | 1   |
| <b>v</b>                       | Дебет                            | ⊤ Креди                                       | ит                        |                             |               | ▼ Сумма    | в валюте      | 🔻 Сумма | Ŧ             | Валюта     | ,   |
| 641/                           | /2                               | 631                                           |                           |                             |               |            | -800.         | 00      | -800.00       | IPH        |     |
|                                |                                  |                                               |                           |                             |               |            |               |         |               |            |     |
|                                |                                  |                                               |                           |                             |               |            |               |         |               |            |     |
| Эмд: По                        | оводк                            | и по док                                      | ументу                    | Ств                         | ок; 1         |            | -800.0000     | 00      | -800.00       |            |     |
| інд: Пр                        | оводк                            | и по док                                      | ументу                    | Стр                         | юк: 1         |            | -800.0000     | 00      | -800.00       |            | >   |
| <b>ид: Пр</b><br>алитик        | <b>роводк</b><br>ка:             | и по док                                      | ументу                    | Стр                         | юк: 1         |            | -800.0000     | 00      | -800.00       |            | >   |
| <b>ид: Пр</b><br>алитик<br>цТ: | роводк<br>ка:<br>2112.П          | <b>и по док</b><br>ДВ, що пі                  | <b>ументу</b><br>длягае с | Стр                         | ю <b>к: 1</b> | ketib      | -800.0000     | 00      | -800.00       |            | >   |
| ид: Пр<br>алитин<br>цт:<br>ст: | оводк<br>ка:<br>2112.П<br>103.Д7 | <b>и по док</b><br>1ДВ, що пі<br>7. Договір 1 | ументу<br>длягае о        | Стр<br>платі до<br>01/01/19 | юк: 1<br>6юдж | сетів      | -800.0000     | 00      | -800.00       |            | >   |

3 Выбрать на панели инструментов иконку ДТ/КТ зеленого цвета.

| Расчет корректирования на покупку [0 - Документы без » | курнала] 🛛 🔤 |
|--------------------------------------------------------|--------------|
| Документ Правка Вид Сервис Популярное ?                | 3            |
| 🗈 衽 컵 컵 💵 🕼 🐺 🔳 🖉 🎟 🗗 🔻 🗶 🗉                            | ] ⊠ ★ 0      |

4 Провести операцию по документу по кнопке ОК.

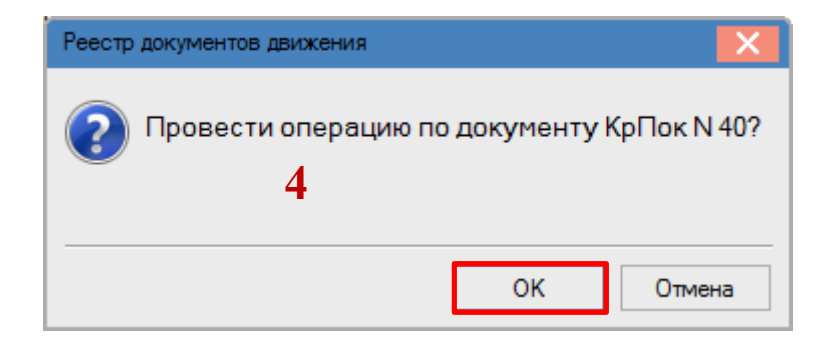

Закрыть документ. В реестре документов Расчеты корректирования на покупку сформированный и проведенный расчет отображается жирным шрифтом со статусом Проведен.

| ļS | рго              |                                               |                |                   |                  |                | Верси          | я 7.11.04 |
|----|------------------|-----------------------------------------------|----------------|-------------------|------------------|----------------|----------------|-----------|
| P  | еестр Правка Вид | Отчет Сервис Популярное ?                     |                |                   |                  |                |                |           |
| *  | s 🝗 🐂 🏨 🦊 🔑      | 🖶 S 🗞 📲 👂 T 🗶 🔂 🖻                             | ⊠★0            |                   |                  |                |                |           |
| >  | Курнал: 0 Д      | окументы без журнала 🔻                        |                |                   |                  |                |                |           |
|    | 🔺 Номер расчета  | <ul> <li>Номер налоговой накладной</li> </ul> | 🔻 Дата расчета | • Покупатель      | Отклонение суммы | Отклонение НДС | Статус расчета | -         |
|    | 37               | 63                                            | 11/10/2021     | ТОВ "Надія"       | 42600.00         | 8520.00        | Проведен       |           |
|    | 38               | 63                                            | 12/10/2021     | ТОВ "Надія"       | 36000.00         | 7200.00        | Проведен       |           |
|    | 39               | 63                                            | 15/10/2021     | ТОВ "Надія"       | -9000.00         | -1800.00       | Проведен       |           |
|    | 40               | 76                                            | 18/10/2021     | ПАТ "Медсанчасть" | -400000.00       | -800000.00     | Проведен       |           |

Одновременно **Расчет корректирования** появляется в налоговой накладной, по которой выполняется корректировка, на закладке **Корригирование**.

| 🖪 Налоговая накладна | я: Приобрете | ение т/у на таможенной территории [0 - Документы без журнала] 🛛 📃 🔜 |
|----------------------|--------------|---------------------------------------------------------------------|
| Документ Правка      | Сервис П     | опулярное ?                                                         |
| *5 🐂 🐂 🕂 🏨 🖣         | ¥ 🗅 🗂        | ■ A 🗆 🖂 🎟 ★ 🛛                                                       |
| Номер документа:     | 76           | / от 01/03/2021 🛄 Дата регистрации: 01/03/2021 📑                    |
| Продавец:            | 103          | ПАТ "Медсанчасть" 🔺 🖋                                               |
| Основание:           | Договор      | ▼ № 0-15-00-05/07/20 ▼ от 05/07/2020                                |
| Форма расчетов:      | Оплата з ро  | зрахункового рахунку 🔺 ИНН 54874522                                 |
| Вид договора:        |              | ▲ Кредит 0.00                                                       |
| Налоговая модель:    | ПДВ нар      | ПДВ нараховується 20%                                               |
| Налоговый кредит:    |              | ▼ Код: 1                                                            |
| Тип документа:       | NHE          | ПНЕ - електронна податкова накла, 💌 👘 Расп. 🗌 Уточн.                |
| Основание (без НДС): |              | •                                                                   |
| Номер регистрации:   | 3            | 56 / З 21 от 01/03/2021 🔛                                           |
| Сводная              |              | ✓ Кассовый метод                                                    |
| Расчет Специо        | фикация      | Учет. операций Корригирование                                       |
|                      |              | ИСХОДНОЕ СОСТОЯНИЕ 4000.00 800.00                                   |
| Дата Номер           | )            | Причина База налогообл. Сумма НДС 🔨                                 |
| 18/10/2021 <b>40</b> |              | 103.Повернення товару або авансов4000000.00 -800000.00              |

Также Расчет корригирования будет отражен в реестре документов Журнал учета приобретения товаров (работ, услуг) с типом Корректировка (Корр.).

| [Ж | (ур | нал учета при | обретения товаров | (работ, услуг)]        |               |               |       |
|----|-----|---------------|-------------------|------------------------|---------------|---------------|-------|
| Ρ  | eed | тр Правка В   | вид Отчет Сервис  | Популярное ?           |               |               |       |
| ž  | 5   | ზ 🏷 🖶 🔊       | ر ۲ 🗗 🖣 📲 🕸       | ₹ 🗉 🗙 😧                |               |               |       |
|    |     |               |                   |                        |               |               |       |
|    |     | Дата реги 👻   | 🔺 Номер докуме 🔻  | Поставщик 👻            | Сумма 👻       | Сумма НДС 🔍 🔻 | Тип 👻 |
|    |     | 13/04/2020    | 1                 | ТОВ "Медтехніка"       | 49'400.00     | 8'233.33      | НлНак |
|    |     | 15/04/2020    | 1                 | ТОВ "Інтернет-послуги" | 600.00        | 100.00        | Проч. |
|    |     | 11/10/2021    | 37                | ТОВ "Надія"            | 42'600.00     | 8'520.00      | Корр. |
|    |     | 12/10/2021    | 38                | ТОВ "Надія"            | 36'000.00     | 7'200.00      | Корр. |
|    |     | 15/10/2021    | 39                | ТОВ "Надія"            | -9'000.00     | -1'800.00     | Корр. |
|    |     | 18/10/2021    | 40                | ПАТ "Медсанчасть"      | -4'000'000.00 | -800'000.00   | Корр. |

**Печать документа.** Для вывода документа на печать необходимо в реестре документов открыть нужный расчет корректировки двойным нажатием левой кнопки мыши или клавишей **Enter**. По пункту меню **Документ/Печать** выбрать необходимый отчет и задать соответствующие параметры для формирования отчета.

В форме, предназначенной для печати, откорректированная позиция отражается следующим образом:

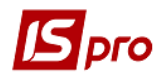

| Підлягає ресотрації в СРПН поотачальником (продава<br>Підлягає ресотрації в СРПН отрамувачем (покупцем)<br>До задак вої податосо ої накла диої<br>До подат сосі накладної о попаден ої на операції звіль<br>Не підлягає наданню отримувну (покупцьії) з причини<br>(зазнається відповідниї тип причини)<br>РОЗРАХУНОК КОРИГ                                                                                                    | ем)<br>нені від оподатку важкя<br>УВАННЯ КІЛЬЮСНИ<br>ДО                                                                         |                                                                                               | НИХ ПОКАЗ<br>Эї накладно                                                 | никіі                       | В <u>1</u><br>від 0                       | 8 1 0 3<br>Дата склау<br>1 0 3 2<br>(Дата склад         | 2 0 2 1<br>20147<br>2 0 2 1<br>2 0 2 1<br>30147 | Ne 0                                           | в<br>лдковий но<br>3<br>Горядковий | 52/<br>мер<br>56/          | 3<br>3/21                                     |                                        |                                             |
|----------------------------------------------------------------------------------------------------|----------------------------------------------------------------------------------------------------|-----------------------------------------------------------------------------------------------|--------------------------------------------------------------------------|-----------------------------|-------------------------------------------|---------------------------------------------------------|-------------------------------------------------|------------------------------------------------|------------------------------------|----------------------------|-----------------------------------------------|----------------------------------------|---------------------------------------------|
| Постачальник (продавець)<br>(най менування; прізвище, ім'я, по батьков<br>(най менування; прізвище, ім'я, по батьков<br>(най менування; по батьков) | ПАТ<br>- для фізичної особи - п<br>філії* Податковий ном<br>або серія та/аб                                                     | Т "Медсанчаст<br>іідприємця)<br>8 9 5 8 2<br>чер платніка подат<br>бо номер платніка          | ь"<br>2<br>мо <sup>2</sup>                                               |                             | тримувач<br>(най<br>1 0 0 0<br>(наквадуал | н (покупес<br>менування; п<br>о о о о о<br>пыний подати | ць)<br>npissище, in<br>) 0 0 0 0                | и'я, по баты<br>0<br>Не:                       | кові – для                         | фізичної<br>Подат<br>або   | особи - під<br>ховий номер<br>серіх та/або н  | приємця<br>платника пор<br>окер пастор | атку <sup>6</sup><br>та-                    |
| Розділ А<br>Сума коригування податков ого зобов'я<br>и сума коригування податкового зобов'я<br>и сума коригування податкового зобов'я<br>и усього підля гають коригуванню обсяг<br>усього підля гають коригуванню обсяг<br>и осаго                                                                                                    | зання та податкового ку<br>ання та податкового кр<br>ання та податкового кр<br>постачання без урахува<br>постачання без урахува | редиту (-) (+), в<br>редиту за основ<br>редиту за ставж<br>ан ня ПДВ, що (<br>ан ня ПДВ, що ( | 17. Ч.:<br>ною ставкою<br>ою 7 % (-) (+)<br>оподатковуют<br>оподатковуют | (-) (+)<br>ься за<br>ься за | OCHOBHOR<br>SS CTABRO                     | оставкою<br>ю7% (-)(-                                   | (-) (+) (КО)<br>+) (КОД СТВ І                   | цставки 20<br>вки 7)                           | )                                  |                            |                                               | 200000000<br>200000000<br>4000000000   |                                             |
| VII         Усього підля гають коригуванню обсяги           VIII         Усього підлягають коригуванню обсяги           Розділ Б         В                                                                                                    | постачання без урахув<br>операцій, звільнених в                                                                                 | ання ПДВ, що<br>від оподаткува                                                                | оподатковуют<br>ння (-) (+) (ко                                          | ъся за<br>д став            | азаставко<br>вки 903)                     | ю 0% (-)                                                | (+) (кодста                                     | вки 902)                                       |                                    |                            |                                               |                                        |                                             |
| Ne з/п рядка Причи на Опис<br>податкової коригування (но менкла:                                                                                                    | rypa)                                                                                                    | юд                                                                                            | Одиниця ви<br>товарулосл                                                 | иіру<br>уги                 | Коригу<br>кілы                            | вання<br>юсті                                           | Коригу<br>варт                                  | вання<br>ості                                  |                                    |                            | обсяти<br>постачання<br>(база<br>опреаткува   | Сума                                   | Код виду<br>діяльності<br>сільсько-         |
| NE що корипується Код групи вартість запі або причини коригу коригується вання                                                                                                    | слуг,<br>чи товару імп<br>ких згідно ва<br>зся з УКТ ЗЕД то                                                                     | знака<br>порто-<br>аного<br>эвару <sup>е</sup> лослуги<br>згідно з<br>дкпп                    | у мовне<br>по значення<br>(українське)                                   | код                         | кількість,<br>об'єм,<br>об'єяг<br>(-) (+) | ціна<br>постачанн<br>я товарів/<br>послуг               | ціна<br>(•)(+)                                  | кількість<br>постачанн<br>я товарів/<br>послуг | Код<br>ставжи                      | Код<br>пільги <sup>®</sup> | ния) бөг<br>урахузания<br>податкуна<br>додану | податку на<br>додану<br>вартість       | господа-<br>рсьхого<br>тозаро-<br>виробника |
| 11 12 21 22 3<br>1 1 103 1 Оренда приміще                                                                                                    | 4.1                                                                                                    | 42 43                                                                                         | 5<br>Посл                                                                | 6                           | 7<br>-500.000<br>00                       | 8<br>8000.00                                            | 9                                               | 10                                             | 20                                 | 12                         | 13<br>-4'000'000.0<br>0                       | 14<br>-S00000                          | 15                                          |